# Gerenciar o arquivo vlan.dat em Switches Catalyst executando o Cisco IOS

## Contents

Introduction **Prerequisites** Requirements Componentes Utilizados **Produtos Relacionados Conventions** Informações de Apoio Gerenciamento do arquivo vlan.dat Durante a inicialização do switch Nome e local do arquivo Exibição de informações de VLAN Redefinir as informações da VLAN para os padrões Recuperando o arquivo vlan.dat Backup e restauração do arguivo vlan.dat Arquivar vlan.dat usando o gerenciamento de arquivos Informações e redundância de VLAN Informações Relacionadas

## **Introduction**

Os switches Cisco Catalyst que executam as versões do software Cisco IOS<sup>®</sup> mantêm as informações da VLAN em um arquivo especial chamado vlan.dat. Este documento discute a finalidade deste arquivo e as maneiras de gerenciá-lo.

## **Prerequisites**

### **Requirements**

A Cisco recomenda ter conhecimento deste tópico:

• Entender como os switches Cisco Catalyst funcionam

### **Componentes Utilizados**

Este documento não se restringe a versões de software e hardware específicas.

As informações neste documento são baseadas nestas versões de software e hardware:

- Switch Cisco Catalyst 6500 que executa o Cisco IOS Software Release 12.1(26)E1
- Switch Cisco Catalyst 2950 que executa o Cisco IOS Software Release 12.1(22)EA9

The information in this document was created from the devices in a specific lab environment. All of the devices used in this document started with a cleared (default) configuration. If your network is live, make sure that you understand the potential impact of any command.

### Produtos Relacionados

Este documento também pode ser usado com as seguintes versões de hardware e software:

- Switches Cisco Catalyst 6000, 4500, 4000 Series que executam o Cisco IOS
- Switches Cisco Catalyst séries 3750, 3750E, 3560, 3560E, 3550, 2970, 2960, 2955, 2950 e 2940

### **Conventions**

Consulte as <u>Convenções de Dicas Técnicas da Cisco para obter mais informações sobre</u> <u>convenções de documentos.</u>

### Informações de Apoio

As alterações de configuração de VLAN ou VTP no CatOS são gravadas na NVRAM imediatamente após uma alteração. Por outro lado, o software Cisco IOS não salva as alterações de configuração na NVRAM a menos que você emita o comando **copy run start**.

Os sistemas de cliente e servidor VTP exigem que as atualizações VTP de outros servidores VTP sejam salvas imediatamente na NVRAM sem intervenção do usuário. Os requisitos de atualização do VTP são atendidos pela operação padrão do CatOS, mas o modelo de atualização do software Cisco IOS requer uma operação de atualização alternativa. Para isso, um banco de dados de VLAN foi introduzido no software Cisco IOS para switches Catalyst como um método para salvar imediatamente as atualizações de VTP para clientes e servidores VTP. Este banco de dados de VLANs está na forma de um arquivo separado na NVRAM chamado de arquivo vlan.dat.

## Gerenciamento do arquivo vlan.dat

### Durante a inicialização do switch

Durante a inicialização, o switch compara o conteúdo no arquivo vlan.dat e a configuração na configuração de inicialização para determinar se deve usar a configuração em vlan.dat ou startupconfig. Quando você salva o modo VTP, o nome de domínio e as configurações de VLAN no arquivo de configuração de inicialização do switch e reinicializa o switch, as configurações de VTP e VLAN são selecionadas por estas condições:

 Se o banco de dados de VLAN e o arquivo de configuração mostrarem o modo VTP como transparente e os nomes de domínio VTP corresponderem, o banco de dados de VLAN será ignorado. As configurações de VTP e VLAN no arquivo de configuração de inicialização são usadas. O número de revisão do banco de dados da VLAN permanece inalterado no banco de dados da VLAN.

 Se o modo de VTP de inicialização for o modo de servidor ou se o modo de VTP de inicialização ou os nomes de domínio não corresponderem ao banco de dados de VLAN, o modo de VTP e a configuração de VLAN para as primeiras 1005 VLANs são selecionados pelas informações do banco de dados de VLAN, como o arquivo vlan.dat. As VLANs maiores que 1005 são configuradas a partir do arquivo de configuração do switch.

Se não houver nenhum arquivo vlan.dat ou se o vlan.dat não puder ser lido, o switch inicializa com estas características:

| Atributo            | Valores padrão     |
|---------------------|--------------------|
| Modo VTP            | Servidor           |
| Nome do domínio VTP | (sem nome / vazio) |
| VLANs               | 1.002-1.005        |

### Nome e local do arquivo

Por padrão, o nome do arquivo do banco de dados da VLAN é vlan.dat.

Você pode usar o comando **vtp file** *<filename> para renomear o arquivo.* Você não pode usar o comando **vtp file** para carregar um novo banco de dados. Você pode usá-lo somente para renomear o arquivo no qual o banco de dados existente está armazenado.

Este exemplo mostra como especificar o arquivo do sistema de arquivos IFS onde a configuração do VTP está armazenada:

```
Switch(config)#vtp file vtpconfig
Setting device to store VLAN database at filename vtpconfig.
Switch(config)#
```

O vlan.dat armazenado somente na NVRAM pode ser acessado pelo switch. O arquivo vlan.dat pode ser copiado de seu local para fins de backup. O nome do local da memória onde o arquivo vlan.dat é armazenado varia de dispositivo para dispositivo. Consulte a documentação do respectivo produto antes de emitir o comando **copy**.

Em Switches Cisco Catalyst 6500/6000 Series, é const\_nvram:. Da mesma forma para Switches Catalyst 4500/4000, é cat4000\_flash:. No Cisco Catalyst 29xx Series e no Cisco Catalyst 35xx, 3750 Series, ele é conhecido como **flash:**.

Cat6K-IOS#**dir const\_nvram:** Directory of const\_nvram:/ 1 -rwx 856 <no date> **vlan.dat** 129004 bytes total (128148 bytes free)

Exibição de informações de VLAN

Para exibir todas as configurações de VLAN, o ID da VLAN, o nome e assim por diante, armazenadas no arquivo binário vlan.dat, você deve emitir o comando **show vlan**.

Você pode exibir as informações do VTP, o modo, o domínio e assim por diante, com o uso do comando **show vtp status**.

As informações da VLAN e as informações do VTP não são exibidas na saída do comando **show running-config** quando o switch está no modo servidor/cliente do VTP. Esse é o comportamento normal do switch.

```
Switch#show run | include vlan
vlan internal allocation policy ascending
Switch#
```

Switch#**show run** | include vtp Switch#

Os switches que estão no modo transparente de VTP exibem as configurações de VLAN e VTP na saída do comando **show running-config** porque essas informações também são armazenadas no arquivo de texto da configuração.

```
Switch#show run | include vlan
vlan internal allocation policy ascending
vlan 1
tb-vlan1 1002
tb-vlan2 1003
vlan 20-21,50-51
vlan 1002
tb-vlan1 1
tb-vlan2 1003
vlan 1003
tb-vlan1 1
tb-vlan2 1002
vlan 1004
vlan 1005
Switch#show run | include vtp
vtp domain cisco
vtp mode transparent
```

#### Redefinir as informações da VLAN para os padrões

Conclua este procedimento para redefinir a configuração da VLAN em um switch Cisco Catalyst que executa o software Cisco IOS.

Neste exemplo, um switch Cisco Catalyst 6500 está no modo cliente VTP. Para redefinir as informações da VLAN, você deve remover o arquivo vlan.dat e recarregar o switch.

 Emita os comandos show vtp status e show vlan para determinar as informações originais do VTP/VLAN.

```
Cat6K-IOS#show vtp status
VTP Version
                                    : 2
VTP Version : 2
Configuration Revision : 0
Maximum VLANs supported locally : 1005
Number of existing VLANs : 12
VTP Operating Mode
                                    : Client
VTP Domain Name
VTP Pruning Mode
VTP V2 Mode
                                     : Cisco123
                                    : Enabled
VTP V2 Mode

VTP Traps Generation : Disabled

: 0xDF 0xCE 0x47 0x0B 0xD0 0x3F 0xEA 0x18

. 0x0F 0xCE 0x47 0x0B 0xD0 0x3F 0xEA 0x18
                                    : Disabled
Local updater ID is 172.16.5.12 on interface Vl1 (lowest numbered VLAN interface
found)
Cat6K-IOS#
```

#### Cat6K-IOS#**show vlan**

| VLAN | Name                |      |     |           |              | Stat         | us     | s Ports |                |     |        |        |  |  |
|------|---------------------|------|-----|-----------|--------------|--------------|--------|---------|----------------|-----|--------|--------|--|--|
|      |                     |      |     |           |              |              |        |         |                |     |        |        |  |  |
| 1    | default             |      |     |           | active       |              |        |         | Fa3/11, Fa3/16 |     |        |        |  |  |
| 5    | VLAN0005            |      |     |           | active Fa3/1 |              |        |         |                |     |        |        |  |  |
| 10   | VLAN0(              | 010  |     |           | ĉ            | active Fa3/5 |        |         |                |     |        |        |  |  |
| 20   | Management_Vlan     |      |     |           | ê            | acti         | ve     | Fa3/7,  | Fa3/9,         | Fa  | 3/24   |        |  |  |
| 30   | SW-3_PCs_Vlan       |      |     |           | active       |              |        |         |                |     |        |        |  |  |
| 40   | SW-1_PCs_Vlan       |      |     | active    |              |              |        |         |                |     |        |        |  |  |
| 50   | IP_Phone_Voice_Vlan |      |     | active    |              |              |        |         |                |     |        |        |  |  |
| 60   | Guest_Fail_Vlan     |      |     | active    |              |              |        |         |                |     |        |        |  |  |
| 1002 | fddi-default        |      |     | act/unsup |              |              |        |         |                |     |        |        |  |  |
| 1003 | token-ring-default  |      |     |           | act/unsup    |              |        |         |                |     |        |        |  |  |
| 1004 | fddinet-default     |      |     | act/unsup |              |              |        |         |                |     |        |        |  |  |
| 1005 | 5 trnet-default     |      |     | act/unsup |              |              |        |         |                |     |        |        |  |  |
|      |                     |      |     |           |              |              |        |         |                |     |        |        |  |  |
| VLAN | Туре                | SAID | MTU | Parent    | Ring         | gNo          | Bridge | No Stp  | BrdgM          | ode | Trans1 | Trans2 |  |  |

 1
 enet 100001
 1500 0
 0

 5
 enet 100005
 1500 0
 0

 10
 enet 100010
 1500 0
 0

 !--- Rest of the output elided
 0
 0

2. Verifique o status do arquivo vlan.dat.

```
Cat6K-IOS#dir const_nvram:
Directory of const_nvram:/
1 -rw- 976 <no date> vlan.dat
129004 bytes total (128028 bytes free)
Cat6K-IOS#
```

**Observação:** o local da memória onde o arquivo vlan.dat é armazenado varia de dispositivo para dispositivo. Consulte a seção <u>Nome de Arquivo e Local</u> neste documento para obter mais informações.

 Remova o arquivo vlan.dat da NVRAM. Observação: antes de excluir o arquivo da NVRAM, é recomendável fazer um backup do arquivo. Consulte a seção <u>Backup e restauração do</u>

arquivo vlan.dat para saber o procedimento.

```
Cat6K-IOS#delete const_nvram:vlan.dat
Delete filename [vlan.dat]?
Delete const_nvram:vlan.dat? [confirm]
```

```
Cat6K-IOS#dir const_nvram:
Directory of const_nvram:/
1 -rw- 0 <no date> vlan.dat
129004 bytes total (129004 bytes free)
Cat6K-IOS#
```

Observe que o tamanho do arquivo vlan.dat é zero (0).

- 4. Recarregue o switch.
  Cat6K-IOS#reload
  Proceed with reload? [confirm]
  !--- Rest of the output no displayed.
- 5. Depois que o switch for inicializado, verifique se as informações da VLAN estão definidas com os valores padrão. Para obter informações sobre os valores padrão, consulte a <u>tabela</u> na seção *Durante a inicialização do switch*.

```
Cat6K-IOS#show vtp status
VTP Version : 2
Configuration Revision : 0
Maximum VLANs supported locally : 1005
Number of existing VLANs : 5
```

VTP Operating Mode: ServerVTP Domain Name:VTP Pruning Mode: DisabledVTP V2 Mode: DisabledVTP Traps Generation: DisabledMD5 digest: 0x57 0xCD 0x40 0x65 0x63 0x59 0x47 0xBDConfiguration last modified by .0.0.0 at 0-0-00 00:00:00Local updater ID is 172.16.5.12 on interface V11 (lowest numbered VLAN interface<br/>found)

Cat6K-IOS#**show vlan** 

VLAN Name Status Ports \_\_\_\_\_ \_\_\_\_\_ 1 default active Fa3/11, Fa3/16 1002 fddi-default act/unsup 1003 token-ring-default act/unsup 1004 fddinet-default act/unsup 1005 trnet-default act/unsup VLAN Type SAID MTU Parent RingNo BridgeNo Stp BrdgMode Trans1 Trans2 1enet1000011500------1002fddi1010021500-------1003tr1010031500--------1004fdnet1010041500----ieee-1005trnet1010051500---ibm-0 0 0 0 0 0 0 0 0 0 Remote SPAN VLANs \_\_\_\_\_ Primary Secondary Type Ports \_\_\_\_\_ \_\_\_\_ Cat6K-IOS# Cat6K-IOS#dir const\_nvram: Directory of const\_nvram:/ 1 -rw- **0** <no date> vlan.dat 129004 bytes total (129004 bytes free)

\_ Cat6K-IOS#

Neste ponto, a alteração da configuração da VLAN VTP pode ser acionada de duas maneiras:Configuração do usuário no dispositivo (CLI/SNMP)Atualização de VTP de outros dispositivos no mesmo domínio de VTPIsso significa que mesmo que o switch estivesse originalmente no modo cliente, simplesmente aplicar outra configuração salva não o configura de volta para o modo cliente. Para retornar o switch ao modo cliente, o administrador da rede precisa configurar manualmente o sistema com o comando **vtp mode client** no modo de configuração global.

#### Recuperando o arquivo vlan.dat

Se o arquivo vlan.dat foi excluído acidentalmente e o switch for recarregado, todas as VLANs que estavam disponíveis no switch serão perdidas. Até que o switch seja recarregado, as informações de VLAN estarão presentes no switch.

1. Siga estas etapas para recuperar o arquivo vlan.dat:

2. Execute o comando show vlan para confirmar a disponibilidade das informações de VLAN. Switch#show vlan

| VLAN | 1 Name    | Status | Ports                                                                                              |  |  |  |  |  |
|------|-----------|--------|----------------------------------------------------------------------------------------------------|--|--|--|--|--|
| 1    | default   | active | Fa0/1, Fa0/2, Fa0/3, Fa0/4<br>Fa0/5, Fa0/6, Fa0/7, Fa0/8<br>Fa0/10, Fa0/11, Fa0/12, Gi0/1<br>Gi0/2 |  |  |  |  |  |
| 10   | VLAN0010  | active |                                                                                                    |  |  |  |  |  |
| 11   | VLAN0011  | active |                                                                                                    |  |  |  |  |  |
| 20   | VLAN0020  | active |                                                                                                    |  |  |  |  |  |
| 21   | VLAN0021  | active |                                                                                                    |  |  |  |  |  |
| 30   | VLAN0030  | active |                                                                                                    |  |  |  |  |  |
| 31   | VLAN0031  | active |                                                                                                    |  |  |  |  |  |
| 40   | VLAN0040  | active |                                                                                                    |  |  |  |  |  |
| 41   | VLAN0041  | active |                                                                                                    |  |  |  |  |  |
| 50   | Vlan50    | active |                                                                                                    |  |  |  |  |  |
| 100  | 100thVLAN | active |                                                                                                    |  |  |  |  |  |
|      |           |        |                                                                                                    |  |  |  |  |  |

3. Se o switch estiver no modo de Servidor de VTP ou Transparente, faça todas as alterações no banco de dados de VLAN.As alterações no banco de dados de VLAN podem ser qualquer uma destas:Criar qualquer VLAN.Excluir qualquer VLAN.Modifique os atributos de qualquer VLAN existente.Se o switch estiver no modo de Cliente do VTP, faça alterações no banco de dados de VLAN em qualquer Servidor VTP do mesmo domínio.

```
Switch#configure terminal
Enter configuration commands, one per line. End with CNTL/Z.
Switch(config)#vlan 50
Switch(config-vlan)#name 50thVLAN
Switch(config-vlan)#end
Switch#
```

Quando qualquer alteração é feita no banco de dados de VLAN, o switch cria automaticamente o arquivo vlan.dat.

4. Execute o comando **show flash:** para verificar a criação do arquivo vlan.dat. Switch#show flash:

```
Directory of flash:/

2 -rwx 5 Mar 01 1993 00:04:47 private-config.text

3 -rwx 2980487 Mar 02 1993 06:08:14 c2950-i6q412-mz.121-19.EA1a.bin

4 -rwx 1156 Mar 01 1993 01:51:27 vlan.dat

16 -rwx 1014 Mar 01 1993 00:04:47 config.text

6 drwx 4096 Mar 02 1993 03:49:26 html

7 -rwx 3121383 Mar 02 1993 03:47:52 c2950-i6q412-mz.121-22.EA9.bin

7741440 bytes total (65536 bytes free)
```

**Observação:** o local da memória onde o arquivo vlan.dat é armazenado varia de dispositivo para dispositivo. Consulte a seção *Nome de Arquivo e Local para obter mais informações.* 

#### Backup e restauração do arquivo vlan.dat

Os administradores de rede podem querer fazer backup do arquivo vlan.dat, especialmente para seus sistemas de servidor VTP. O backup do arquivo vlan.dat pode ser salvo nos mesmos locais que qualquer outro arquivo (bootflash, disk0:, bootdisk:, tftp:, ftp: etc). Embora o arquivo possa ser copiado para qualquer local, ele só pode ser lido da NVRAM.

Para executar um backup completo de sua configuração, inclua o arquivo vlan.dat no backup juntamente com a configuração. Em seguida, se todo o switch ou o módulo do Supervisor Engine exigir substituição, o administrador da rede deve carregar ambos os arquivos para restaurar a configuração completa:

- O arquivo vlan.dat
- O arquivo de configuração

Isso também tem efeito em ambientes de supervisor duplo ao executar o Stateful Switchover (SSO). Como a sincronização do arquivo para o arquivo está disponível somente para a NVRAM, se vlan.dat estiver em um local que não seja da NVRAM, como bootflash:, não haverá sincronização de arquivos vlan.dat entre os supervisores ativo e standby. Em vez disso, quando o SP em standby recebe os novos dados de VLAN, ele gravará a configuração em standby vlan.dat.

Finalmente, se um vlan.dat salvo for aplicado a um sistema que já foi inicializado, o sistema deverá ser recarregado antes que a configuração vlan.dat recém-aplicada entre em vigor.

 Emita os comandos show vtp status e show vlan para determinar as informações originais do VTP/VLAN.

Cat6K-IOS#**show vtp status** VTP Version : 2 Configuration Revision : 0 Maximum VLANs supported locally : 1005 Number of existing VLANs : 12 : Client VTP Operating Mode **VTP Domain Name** VTP Pruning Mode VTP V2 Mode : Cisco123 : Enabled : Disabled Local updater ID is 172.16.5.12 on interface Vl1 (lowest numbered VLAN interface found) Cat6K-IOS#

#### Cat6K-IOS#**show vlan**

| VLAN Name |        |             |        |        | Sta    | tus Po    | orts           |            |        |        |  |  |  |  |
|-----------|--------|-------------|--------|--------|--------|-----------|----------------|------------|--------|--------|--|--|--|--|
| 1         | defau  | <br>lt      |        |        | act:   | ive Fa    | Fa3/11, Fa3/16 |            |        |        |  |  |  |  |
| 5         | VLAN0  | 005         |        |        | act    | ive Fa    | Fa3/1          |            |        |        |  |  |  |  |
| 10        | VLAN0  | 010         |        |        | act    | ive Fa    | Fa3/5          |            |        |        |  |  |  |  |
| 20        | Manage | ement_Vlan  |        |        | act    | ive Fa    | a3/7,          | Fa3/9, Fa3 | 3/24   |        |  |  |  |  |
| 30        | SW-3_  | PCs_Vlan    |        |        | act    | active    |                |            |        |        |  |  |  |  |
| 40        | SW-1_1 | PCs_Vlan    |        |        | act    | ive       |                |            |        |        |  |  |  |  |
| 50        | IP_Pho | one_Voice_V | lan    |        | act    | active    |                |            |        |        |  |  |  |  |
| 60        | Guest  | _Fail_Vlan  |        |        | act    | active    |                |            |        |        |  |  |  |  |
| 1002      | fddi-  | default     |        |        | act    | act/unsup |                |            |        |        |  |  |  |  |
| 1003      | token  | -ring-defau | lt     |        | act    | act/unsup |                |            |        |        |  |  |  |  |
| 1004      | fddin  | et-default  |        |        | act    | act/unsup |                |            |        |        |  |  |  |  |
| 1005      | trnet  | -default    |        |        | act    | act/unsup |                |            |        |        |  |  |  |  |
|           |        |             |        |        |        |           |                |            |        |        |  |  |  |  |
| VLAN      | Туре   | SAID        | MTU    | Parent | RingNo | BridgeNo  | o Stp          | BrdgMode   | Trans1 | Trans2 |  |  |  |  |
|           |        |             |        |        |        |           |                |            |        |        |  |  |  |  |
| 1         | enet   | 100001      | 1500   | -      | -      | -         | -              | -          | 0      | 0      |  |  |  |  |
| 5         | enet   | 100005      | 1500   | -      | -      | -         | -              | -          | 0      | 0      |  |  |  |  |
| 10        | enet   | 100010      | 1500   | -      | -      | -         | -              | -          | 0      | 0      |  |  |  |  |
| !         | Rest   | of the outp | ut eli | ded    |        |           |                |            |        |        |  |  |  |  |
| V/        |        |             |        |        |        |           |                |            |        |        |  |  |  |  |

#### 2. Verifique o status do arquivo vlan.dat.

| Cat6K-IOS# <b>dir const_nvram:</b> |         |       |         |       |       |                                                     |       |          |  |  |  |  |  |
|------------------------------------|---------|-------|---------|-------|-------|-----------------------------------------------------|-------|----------|--|--|--|--|--|
| Directory of const_nvram:/         |         |       |         |       |       |                                                     |       |          |  |  |  |  |  |
| 1 -                                | -rw-    |       | 976     |       |       | <no< th=""><th>date&gt;</th><th>vlan.dat</th></no<> | date> | vlan.dat |  |  |  |  |  |
| 129004 k                           | bytes ' | total | (128028 | bytes | free) |                                                     |       |          |  |  |  |  |  |
| Cat6K-IOS#                         |         |       |         |       |       |                                                     |       |          |  |  |  |  |  |

Observação: o local da memória onde o arquivo vlan.dat é armazenado varia de dispositivo

para dispositivo. Consulte a seção Nome de Arquivo e Local para obter mais informações.

```
3. Faca backup do arquivo vlan.dat existente.
  Cat6K-IOS#copy const_nvram:vlan.dat bootflash:vlan.dat
  Destination filename [vlan.dat]?
  976 bytes copied in 0.516 secs (1891 bytes/sec)
  Cat6K-IOS#show bootflash:
  -#- ED ----type---- -crc--- -seek-- nlen -length- -----date/time----- n
  ame
  1 .. image C32839CA 2349AC 30 1788204 May 31 2006 18:15:50 +00:00 c
  6msfc2-boot-mz.121-13.E17.bin
  2 .. unknown 1D1450E8 234DFC 8 976 Dec 01 2008 01:43:18 +00:00 v
  lan.dat
  13414916 bytes available (1789436 bytes used)
4. Remova o arguivo vlan.dat da NVRAM.
  Cat6K-IOS#delete const_nvram:vlan.dat
  Delete filename [vlan.dat]?
  Delete const_nvram:vlan.dat? [confirm]
  Cat6K-IOS#dir const_nvram:
  Directory of const_nvram:/
     1 -rw- 0
                                          <no date> vlan.dat
  129004 bytes total (129004 bytes free)
  Cat6K-IOS#
Recarregue o switch.
  Cat6K-IOS#reload
  Proceed with reload? [confirm]
  !--- Rest of the output elided
Verifique a redefinição das informações de VTP/VLAN após o recarregamento.
  Cat6K-IOS#show vtp status
  VTP Version
                               : 2
  Configuration Revision
                               : 0
  Maximum VLANs supported locally : 1005
  Number of existing VLANs : 5
  VTP Operating Mode
                               : Server
  VTP Domain Name
                                :
  VTP Pruning Mode
                               : Disabled
  VTP V2 Mode
                               : Disabled
  VTP Traps Generation
                               : Disabled
  MD5 digest
                               : 0x57 0xCD 0x40 0x65 0x63 0x59 0x47 0xBD
  Configuration last modified by 0.0.0.0 at 0-0-00 00:00:00
  Local updater ID is 172.16.5.12 on interface Vl1 (lowest numbered VLAN interface
   found)
  Observe que o número de VLANs existentes caiu de 12 para 5, e o domínio agora está vazio
  em vez de Cisco123.
  Cat6K-IOS#dir const_nvram:
  Directory of const_nvram:/
     1 -rw-
                                         <no date> vlan.dat
                    0
  129004 bytes total (129004 bytes free)
  Cat6K-IOS#
7. Copie o arguivo vlan.dat salvo na NVRAM.
  Cat6K-IOS#copy bootflash:vlan.dat const_nvram:vlan.dat
  Destination filename [vlan.dat]?
  976 bytes copied in 0.688 secs (1419 bytes/sec)
  Cat6K-IOS#
```

Cat6K-IOS#dir const\_nvram: Directory of const\_nvram:/

```
1
                   976 <no date> vlan.dat
      -rw-
129004 bytes total (128028 bytes free)
Cat6K-IOS#
```

8. Verifique se há alguma alteração no status do VTP. Não haveria nenhuma alteração, pois o arquivo vlan.dat é somente leitura quando o switch é inicializado. Para ativar as alterações, recarregue o switch.

```
Cat6K-IOS#show vtp status
VTP Version
                              : 2
Configuration Revision
                             : 0
Maximum VLANs supported locally : 1005
Number of existing VLANs : 5
                             : Server
VTP Operating Mode
VTP Domain Name
                             :
VTP Pruning Mode
                             : Disabled
VTP V2 Mode
                             : Disabled
VTP V2 Moue
VTP Traps Generation
                            : Disabled
                             : 0x57 0xCD 0x40 0x65 0x63 0x59 0x47 0xBD
MD5 digest
Configuration last modified by 0.0.0.0 at 0-0-00 00:00:00
Local updater ID is 172.16.5.12 on interface Vl1 (lowest numbered VLAN interface
found)
Cat6K-IOS#
```

#### 9. Recarregue o switch.

Cat6K-IOS#reload

Proceed with reload? [confirm] !--- Rest of the output elided

10. Quando o switch for inicializado, verifique se as informações de VLAN/VTP foram restauradas corretamente.

```
Cat6K-IOS#show vtp status
VTP Version
                             : 2
Configuration Revision
                             : 0
Maximum VLANs supported locally : 1005
Number of existing VLANs : 12
                             : Server
VTP Operating Mode
VTP Domain Name
                             : Cisco123
VTP Pruning Mode
                              : Enabled
VTP V2 Mode
                             : Disabled
VTP Traps Generation
                             : Disabled
MD5 digest
                             : 0xDF 0xCE 0x47 0x0B 0xD0 0x3F 0xEA 0x18
Configuration last modified by 172.16.5.12 at 11-16-07 03:23:56
Local updater ID is 172.16.5.12 on interface Vl1 (lowest numbered VLAN interface
found)
Cat6K-IOS#
```

#### Cat6K-IOS#show vlan

| VLAN | Name                | Status    | Ports                |
|------|---------------------|-----------|----------------------|
|      |                     |           |                      |
| 1    | default             | active    | Fa3/11, Fa3/16       |
| 5    | VLAN0005            | active    | Fa3/1                |
| 10   | VLAN0010            | active    | Fa3/5                |
| 20   | Management_Vlan     | active    | Fa3/7, Fa3/9, Fa3/24 |
| 30   | SW-3_PCs_Vlan       | active    |                      |
| 40   | SW-1_PCs_Vlan       | active    |                      |
| 50   | IP_Phone_Voice_Vlan | active    |                      |
| 60   | Guest_Fail_Vlan     | active    |                      |
| 1002 | fddi-default        | act/unsup |                      |
| 1003 | token-ring-default  | act/unsup |                      |
| 1004 | fddinet-default     | act/unsup |                      |
| 1005 | trnet-default       | act/unsup |                      |
|      |                     |           |                      |

VLAN Type SAID

| 1  | enet   | 100001       | 1500   | -      | -     | - | - | - | 0 | 0 |
|----|--------|--------------|--------|--------|-------|---|---|---|---|---|
| 5  | enet   | 100005       | 1500   | -      | -     | - | - | - | 0 | 0 |
| 10 | enet   | 100010       | 1500   | -      | -     | - | - | - | 0 | 0 |
| 20 | enet   | 100020       | 1500   | -      | -     | - | - | - | 0 | 0 |
| !  | Rest o | of the the d | output | not sł | nown. |   |   |   |   |   |

#### Arquivar vlan.dat usando o gerenciamento de arquivos

O aplicativo Gerenciamento de arquivos mantém um arquivo ativo do arquivo vlan.dat de dispositivos gerenciados pelo Resource Manager Essentials (RME). Ele permite executar estas tarefas:

- Buscar e arquivar as configurações do dispositivo (que inclui o arquivo vlan.dat)
- Pesquisar e gerar relatórios sobre dados arquivados
- Comparar e rotular configurações (que incluem o arquivo vlan.dat)

Para obter mais informações sobre o aplicativo Gerenciamento de arquivos, consulte Configurações de arquivamento e Gerenciamento delas usando o Gerenciamento de arquivos.

O conjunto RME faz parte da CiscoWorks LAN Management Solution (LMS), um dos pacotes da família de produtos CiscoWorks. É uma solução empresarial para o gerenciamento de rede. O RME é um conjunto poderoso de aplicativos baseados na Web que oferece soluções de gerenciamento de rede para switches, servidores de acesso e roteadores da Cisco.

Para obter mais informações sobre o RME e seus aplicativos, consulte Visão geral do RME.

### Informações e redundância de VLAN

A redundância do mecanismo supervisor não suporta nomes ou locais de arquivos de dados de VLAN não padrão. Não insira o comando **vtp file** *file\_name* em um switch que tenha um mecanismo supervisor redundante.

Antes de instalar um mecanismo supervisor redundante, insira o comando **no vtp file** para retornar à configuração padrão.

Na redundância RPR+ (Route Processor Redundancy), a redundância do mecanismo supervisor não suporta a configuração inserida no modo de banco de dados de VLAN. Usar o modo de configuração global com redundância RPR+.

No SSO, a sincronização de arquivos vlan.dat da NVRAM do SP ativo para o SP em standby ainda é feita de modo que, se a comutação ocorrer no meio do registro de VLANs de sincronização, o standby pode se recuperar carregando o arquivo binário da NVRAM. Como a sincronização do arquivo para o arquivo está disponível somente para a NVRAM, se o arquivo binário estiver em um local não-NVRAM, como bootflash:, não haverá sincronização de arquivo de configuração binária vtp entre ativo e standby. Na verdade, se o vlan.dat não estiver na NVRAM, durante a inicialização em standby, o supervisor em standby não ficará on-line. Uma mensagem de erro deve ser exibida no supervisor ativo para solicitar aos usuários que alterem o local vlan.dat para a NVRAM.

## Informações Relacionadas

- <u>Criando VLANs de Ethernet em Switches Catalyst</u>
- <u>Como Entender O VLAN Trunk Protocol (VTP)</u>
- Práticas recomendadas para os switches Catalyst 6500/6000 Series e Catalyst 4500/4000
   Series que executam o software Cisco IOS
- Guia de configuração de software do switch Catalyst 4500 Series, 12.2(46)SG
- Guia de configuração de software do Catalyst 6500 versão 12.2SXH e posterior
- <u>Suporte ao Produto Switches</u>
- Suporte de tecnologia de switching de LAN
- <u>Suporte Técnico e Documentação Cisco Systems</u>